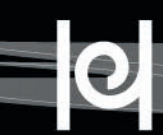

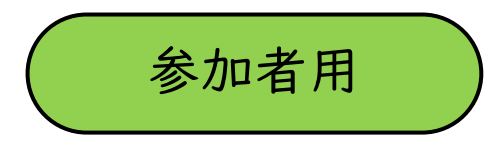

# オンライン大学院説明会 に参加される皆さまへ

※掲載の画面表示は、使用デバイス等により異なる場合があります。 ※Zoomアプリを最新版にアップデートしておいてください。

【連絡先】兵庫教育大学大学院入学相談室

☎ 0795-44-2359(平日9:00~17:00) 図 guidance-info@ml.hyogo-u.ac.jp

\*【説明会当日のみ12:30~16:00の間、通話可能】 🔳 090-5642-8124

#### 説明会について

【開催方法】オンライン(Zoom)

【スケジュール】

| 13:25ごろ              | お申込み時にメールでご連絡したマイページにアクセスし、Zoomに接続してください。                          |
|----------------------|--------------------------------------------------------------------|
| 13:30                | 説明会開始                                                              |
| 13:30~14:05          | 【全体説明会】・在学生の体験談(ストレート学生、現職教員)<br>・入試・その他の説明                        |
| 4: 0~ 4:40           | 【コース別懇談会(1回目)】<br>コース別にブレイクアウトルームを立ち上げますので、お申込いただいたコース(分野)に入室ください。 |
| 14:50~15:20          | 【コース別懇談会(2回目)】<br>コース別にブレイクアウトルームを立ち上げますので、お申込いただいたコース(分野)に入室ください。 |
| コース別懇談会<br>終了後~15:45 | 【事務担当者による相談】<br>出願、入試、奨学金、授業料免除、学生寮、カリキュラム、免許・資格等に関する相談を先着順で承ります。  |

※事前にウェブページ「<u>大学院受験情報サイト</u>」(該当ページへリンクしています。)の動画一覧から 「大学院の概要」動画をご視聴ください。 (配付資料/紙資料の送付を希望されない方は次の「資料名」をクリックし、ご確認ください。)

#### 資料名(それぞれ該当資料等へリンクしています。)

① <u>大学院案内</u>

- ② <u>学生募集要項(修士課程·専門職学位課程)</u>
- ③ フレックスクラスのご案内
- ④ <u>科目等履修支援のご案内</u>
- ⑤ 研究力向上特別プログラムのご案内
- ⑥ 日本学生支援機構第一種奨学金返還免除制度
- ⑦ 教育訓練給付制度について
- ⑧ 数字で知る兵庫教育大学「DATA BOOK」
- ① <u>「HYOKYO STYLE」</u>
- 10 コース紹介チラシ・リーフレット

\*大学院コース紹介ページ>コースサイト内のコース概要でご確認ください。 ※作成・掲載していないコースもあります。

#### 1.事前準備について

①カメラ付きのパソコン、スマートフォンやタブレット等をご準備ください。

- ② 静穏で安定したインターネット環境を確保してください。\*Wi-Fi環境下または有線LANのご利用を推奨します。
- ③「Zoom Cloud Meetings」アプリを事前にインストールしておいてください。

※Zoomの使い方等のお問い合わせには対応できかねます。予めご了承ください。

ダウンロードはこちら → <u>https://zoom.us/download</u>

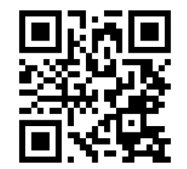

※すでにインストール済みの方は、事前に最新バージョンにアップデートしてください。

※Zoom操作に不安がある方は、事前に次のURLから操作等の確認を行っておいてください。
<Zoomサポート | Zoom テストミーティングに参加する>
https://zoom.us/ja/test

④ お申込み時に大学院関係資料の送付を希望された方には、随時資料を発送しますので、ご確認ください。

【キャンセルについて】

お申込み時にメールでお送りしたマイページにログインし、「プログラムの確認・変更」画面から、画面の指示に従い、キャンセルしてください。

#### 2. 当日にすること(全体説明会)

① 13:25ごろ、お申込み時にメールでお知らせした マイページにログインし、表示される指示に従ってご参加 ください。

②お申込み時に登録いただいた氏名でご参加ください。

③ ビデオ、マイクを<u>オフ</u>にして、そのままお待ちください。

※Zoomがマイクへのアクセスを求めています →「OK」を選択 ※Zoomは通知を送信します。よろしいですか?→「許可」を選択 ※Zoomがカメラへのアクセスを求めています →「OK」を選択

④ 適宜メモをお取りいただけますが、スクリーンショット をとったり、録画・録音したりすることはご遠慮ください。 また、内容等をSNS等に投稿することもご遠慮ください。

## ✓ Zoomに入ったら、最初にご確認ください 💶 Zoom ミーティング - 0

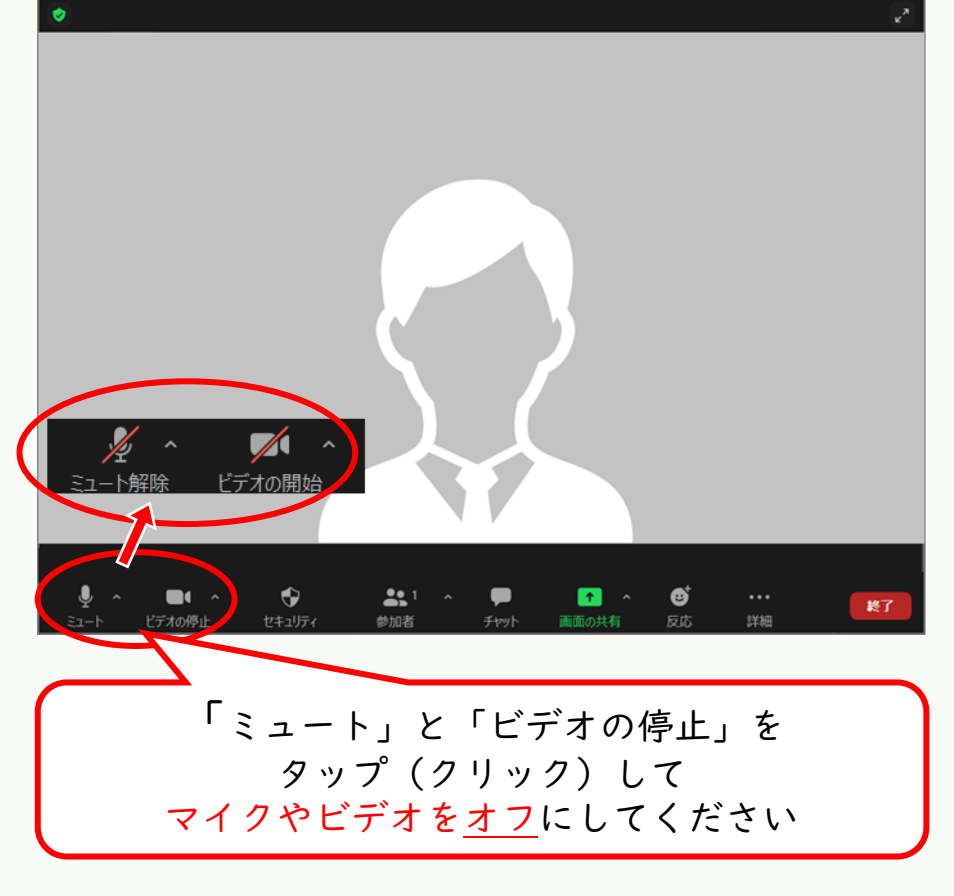

(参考)名前の変更方法について

①「参加者」を選択

② 参加者一覧の中から「ご自身の名前」を選択

③「詳細」の中の「名前の変更」から修正

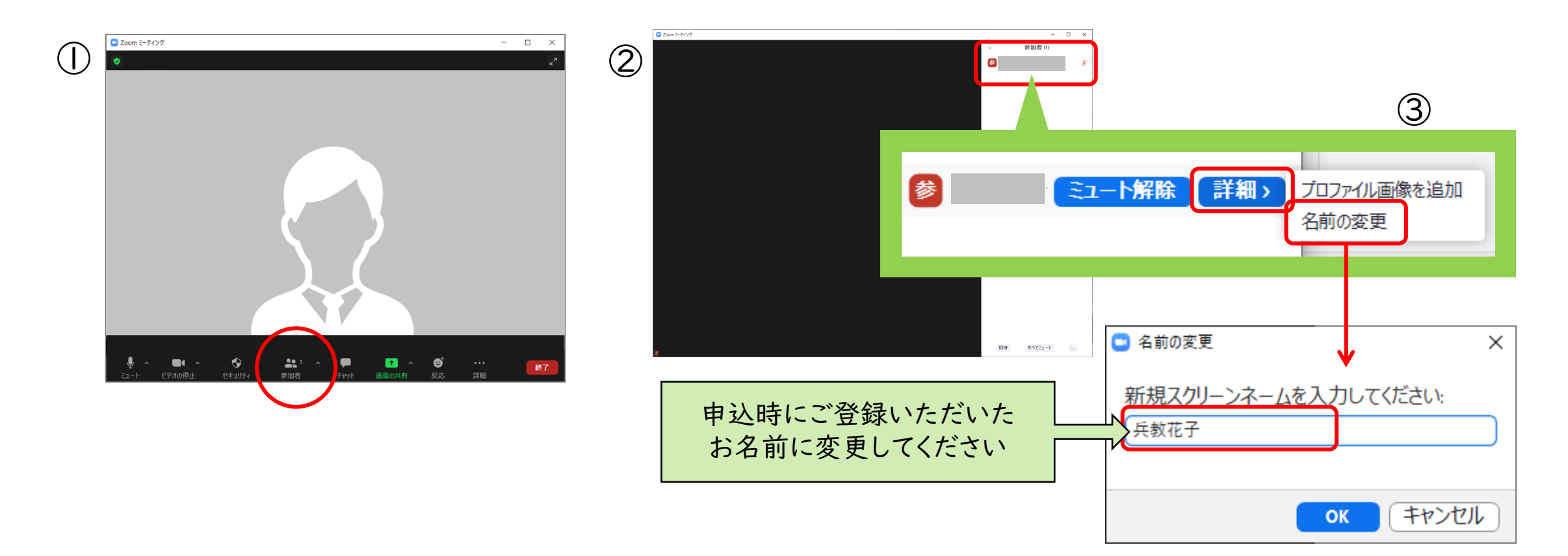

### 3.当日にすること(コース別懇談会(|回目))

全体説明会が終了したら、コース別のブレイクアウトルームを立ち上げますので、参加申込みした コース(分野)にお入りください。

✓ コース別懇談会のルームに入ったら、最初に確認してください。

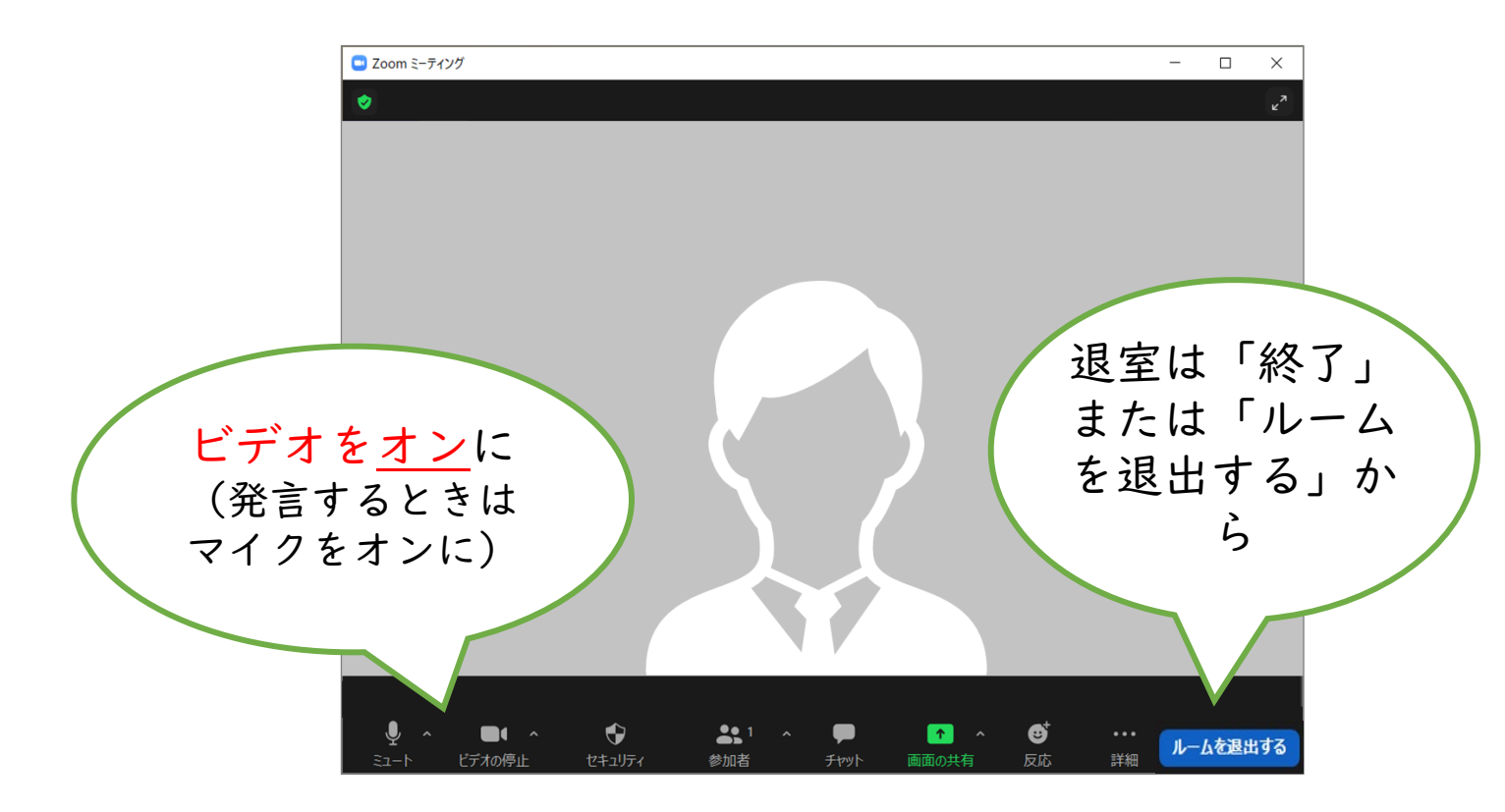

### 4.当日にすること(コース別懇談会(2回目)・その他)

I回目のコース別懇談会が終了したら、メインセッションにお戻りください。 「ルームを退出する」→「ブレイクアウトルームを退出」

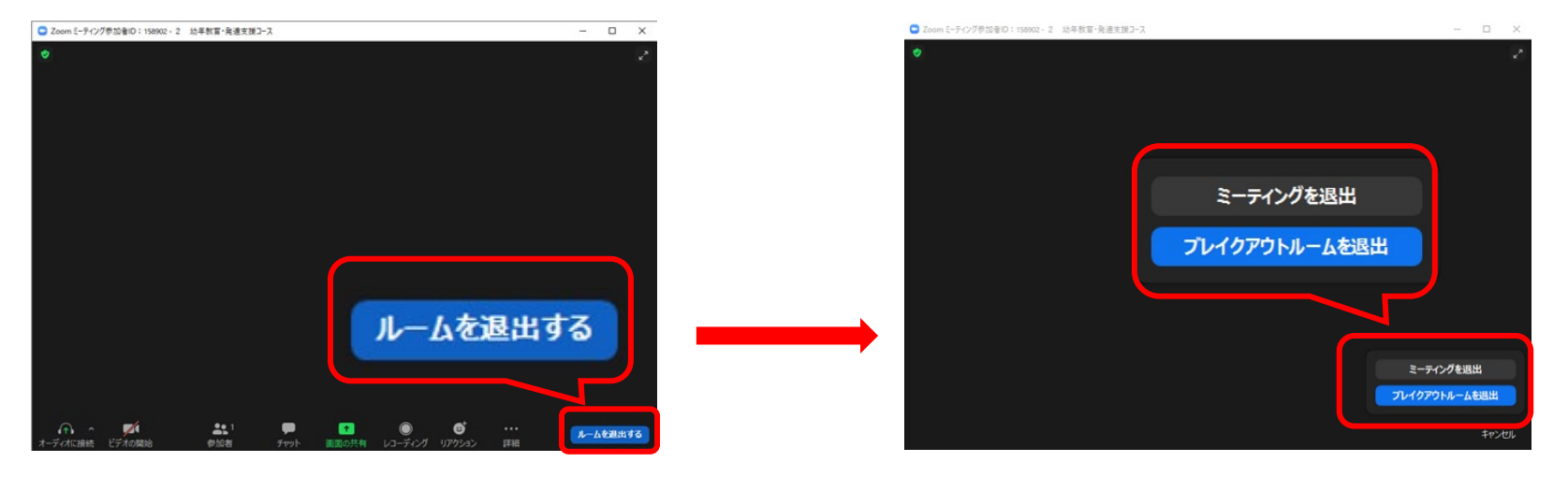

【コース別懇談会(2回目)にお申し込みの方】

2回目の開始時間になりましたら、お申し込みしたコースのブレイクアウトルームにお入りください。

- 【コース別懇談会(2回目)に参加しない方・コース別懇談会(2回目)が終了した方】
- ├ 事務担当者による相談を希望する方:メインセッションでお待ちください。
- └ 事務担当者による相談を希望しない方は、終了となります。「ミーティングを退出」から ご退出ください。